# 3.1.35: 如何使用Powerwriter解锁芯片?

在使用Powerwriter烧录固件时,可能会报错: Error Write Flash Addr:The target write flash failed... 出现此报错信息的原因是:

- 编程(烧写)前未进行擦除:请先擦除芯片后重试。
- 芯片有(写)保护:请将选项字节设置为默认,然后写入默认的选项字后执行复位。
- **其他原因**: 偶然原因比如通信不稳定,可以尝试更换线材后重试,如自行无法查明原因,请联系技术支持并提交详细的信息,以便处理。

上述第二个原因是需要对芯片做解锁操作,解除保护。

### 3.1.35.1 在线解锁芯片

#### 1.操作全部选项字节来解锁芯片

切换到选项字节页面下,点击右侧的恢复默认按钮,然后点击上方快捷键**写入**,即可进行解锁芯片;或者 操作菜单栏**执行**中的**写入选项字节**,均能将芯片的选项字节状态恢复出厂设置,具体页面如下所示:

| lower Writer® 1.3.6.9 [Build:2023-11-04 12:51:15] | -                            |             |
|---------------------------------------------------|------------------------------|-------------|
| 文件(F)执行(E) 工具(T) 设置(S) 帮助(H)                      |                              |             |
|                                                   |                              | 选择设备        |
|                                                   |                              | PW200 V     |
|                                                   |                              |             |
| 🐺 焼汞器设置 📷 述项字节 🔛 Program Memory                   |                              |             |
| 选项字节: A5 F7 FF FF FF 00 00                        | 大小 : 8 Byte 💽 恢复默认 🗈 加载文件 🚦  | 🖞 保存 🚽      |
| 选项名称                                              | 选项值(用鼠标点击项,从下拉列表选择参数)        |             |
| >>>                                               | [双击可修改] 字节 0                 |             |
| RDP1                                              | 0xA5: 读保护关闭(L0级,RDP2不能为0xCC) |             |
| >>>                                               | [双击可修改]字节 1                  |             |
| NRST_PA0                                          | 0x01: PA0引脚配置为 NRST 引脚       |             |
| BOOT_LOCK                                         | 0x00: 主Flash前3K未锁定(可擦除)      |             |
| nRST_PD                                           | 0x01: 进入关机模式不产生复位            |             |
| nRST_STOP                                         | 0x01: 进入停止模式2时不产生复位          |             |
| WDG_SW                                            | 0x01: 软件看门狗                  |             |
| >>>                                               | 双击可修改]字节 2                   | · · · · · · |
| Data0 bit7                                        | 0x01: 对应bit设置为1              |             |
| Data0 bit6                                        | 0x01: 对应bit设置为1              |             |
| Data0 bit5                                        | 0x01: 对应bit设置为1              |             |
| Data0 bit4                                        | 0x01: 对应bit设置为1              |             |
| Data0 bit3                                        | 0x01: 对应bit设置为1              |             |
| Data0 bit2                                        | 0x01: 对应bit设置为1              |             |
| Data0 bit1                                        | 0x01: 对应bit设置为1              |             |
| Data0 bit0                                        | Ox01: 对应bit设置为1              |             |
| >>>                                               | [双击可修改] 字节 3                 |             |
| Data1 bit7                                        | 0x01: 对应bit设置为1              |             |
| Data1 bit6                                        | 0x01: 对应bit设置为1              |             |
| Data1 bit5                                        | 0x01: 对应bit设置为1              |             |
| Data1 bit4                                        | 0x01: 对应bit设置为1              |             |
| ▶ 目标芯片:未连接 创芯工坊科技(深圳)有限公司,版权所有                    |                              |             |

| Power        | · Write         | ar®1 3.6.9 [Build:2023-11-04 12:51 | :15]           |    |
|--------------|-----------------|------------------------------------|----------------|----|
| (#(E)        | 执行              | (E) 工具(T) 设置( <u>S</u> ) 帮助(H)     |                |    |
| - L          | D)              | 离线加载                               | (Ctrl+Shift+L) |    |
| <b>开</b>     | R               | 离线读取                               | (Ctrl+Shift+R) | 写入 |
| <b>上</b> 炮   | ₽⊃              | 读取 Program memory                  | (Ctrl+R)       |    |
|              | ₽Q              | 查空 Program memory                  | (Ctrl+B)       |    |
| 选坝字          |                 | 擦除 Program memory                  | (Ctrl+E)       |    |
| 项名           | P>              | 编程 Program memory                  | (Ctrl+W)       | ž  |
| >><br>DD1    | ⁰⊙              | 检验 Program memory                  | (Ctrl+V)       | ×  |
| >>           | ٩               | Program Memory自动编程                 | (Ctrl+P)       | Ū  |
| RST          |                 | 全功能自动编程                            | (Ctrl+Alt+P)   | 0  |
| OOT<br>RST   | $\triangleleft$ | 其他数据区操作                            | >              | 0  |
| RST          | Ö               | 复位目标芯片                             | (Ctrl+D)       | 0  |
| DG_          | ∃_              | 读取洗项字节                             | (Ctrl+M)       | 0  |
| >><br>ata0   | $\mathcal{I}$   | 写入选项字节                             | (Ctrl+N)       | 0  |
| ata0         | ID              | 读取CID                              | (Ctrl+J)       | 0  |
| ata0         | 8               | 任意地址读数据                            | (Ctrl+K)       | 0  |
| ata0<br>ata0 | ୢ୲ୄ             | 读取最后一次离线操作结果                       | (Ctrl+L)       | 0  |
|              |                 |                                    |                |    |

#### 2.只操作个别选项字节来解锁芯片

若不想操作除读保护之外的其他选项字节,可通过**双击读保护的选项,然后点击右侧的下拉小箭头**,即 可看到关于保护的全部选项,然后选择读保护关闭或者保护关闭,再进行**写入**芯片即可,设置写保护的 操作是一致的,具体页面如下所示:

| Power Writer® 1.3.6.9 [Build:2023-11-04 12:51:15] | - O X                                                                                                    |
|---------------------------------------------------|----------------------------------------------------------------------------------------------------|
| 文件(E) 执行(E) 工具(T) 设置(S) 帮助(H)                     |                                                                                                    |
| □ □ □ □ □ □ □ □ □ □ □ □ □ □ □ □ □ □ □             | ・  ・  ・  ・  ・  ・  ・  ・  ・  ・  ・  ・  ・  ・  ・  ・  ・  ・  ・  ・  ・  ・  ・  ・  ・  ・  ・  ・  ・  ・  ・  ・  ・  ・  ・  ・  ・  ・  ・  ・  ・  ・  ・  ・  ・  ・  ・  ・  ・  ・  ・  ・  ・  ・  ・  ・  ・  ・  ・  ・  ・  ・  ・  ・  ・  ・  ・  ・  ・  ・  ・  ・  ・  ・  ・  ・  ・  ・  ・  ・  ・  ・  ・  ・  ・< |
| 🏟 燒录器设置 🛃 选项字节 📳 Program Memory                   |                                                                                                    |
| 选项字节: A5 F7 FF FF FF 00 00                        | 大小 : 8 Byte 📀 恢复默认 🗈 加载文件 🔡 保存 🔫                                                                                                    |
| 选项名称                                              | 选项值(用鼠标点击项,从下拉列表选择参数)                                                                                                    |
| >>>                                               |                                                                                                    |
| RDP1                                              |                                                                                                    |
|                                                   | UXAS. 读标介 天阳(LUS, RDP2小能力)UXCC) ~                                                                                                    |
| >>>                                               | 0xA5.读保护关闭(L0级,RDP2不能为0xCC) 0xA5.读保护关闭(L0级,RDP2不能为0xCC)                                                                                                    |

## 3.1.35.2 离线批量解锁芯片

### 1.操作全部选项字节来解锁芯片

离线烧录需要去除读保护或者写保护时,先切换到**选项字节**页面,然后点击右侧的**恢复默认**按钮,即可 看到保护被关闭,进行离线烧录的设置完成之后,点击上方快捷键**加载**,或操作菜单栏**执行**中的**离线加** 载,将文件加载到烧录器中,然后进行离线烧录时,即可批量解锁芯片,具体页面如下所示:

| Power Writer® 1.3.6.9 [Build:2023-11-04 12:51:15] –       | X |
|-----------------------------------------------------------|---|
| 2件(P) 执行(E) 工具(I) <mark>没置(S) </mark> 帮助(H)               |   |
| □ □ □ □ □ □ □ □ □ □ □ □ □ □ □ □ □ □ □                     | ~ |
| 🏚 燒录器设置 🛃 选项字节 📳 Program Memory                           |   |
| 选项字节: A5 F7 FF FF FF FF 00 00 大小: 8 Byte ⑦恢复默认 〗加载文件 凰 保存 | • |
| L项名称 选项值(用鼠标点击项,从下拉列表选择参数)                                |   |
| >> [双击可修改]字节 0                                            |   |
| RDP1 0xA5: 读保护关闭(L0级,RDP2不能为0xCC)                         |   |
| >>                                                        |   |
| IRST_PA0 0x01: PA0引牌配置为 NRST 引脚                           |   |
| 300T_LOCK 0x00: 主Flash前3K未锁定(可擦除)                         |   |
| RST_PD 0x01: 进入关机模式不产生复位                                  |   |
| RST_STOP 0x01: 进入停止模式2时不产生复位                              |   |
| VDG_SW 0x01:软件看门狗                                         |   |
| >> [双击可修改] 字节 2                                           |   |
| Data0 bit7 0x01: 对应bit设置为1                                |   |
| Data0 bit6 0x01: 对应bit设置为1                                |   |
| Data0 bit5 0x01: 对应bit设置为1                                |   |
| Data0 bit4 0x01: 对应bit设置为1                                |   |
| Data0 bit3 0x01: 对应bit设置为1                                |   |
| Data0 bit2 0x01: 对应bit设置为1                                |   |
| Data0 bit1 0x01: 对应bit设置为1                                |   |
| Data0 bit0 0x01: 对应bit设置为1                                |   |
| >> [双击可修改]字节 3                                            | 1 |
| Data1 bit7 0x01: 对应bit设置为1                                |   |
| Data1 bit6 0x01: 对应bit设置为1                                |   |
| Data1 bit5 0x01: 对应bit设置为1                                |   |
| Noto1 bit/                                                |   |
| 目标芯片:未连接 创芯工坊科技(深圳)有限公司,版权所有                              |   |

ower Writer® 1.3.6.9 [Build:2023-11-04 12:51:15]

| ÷(E)       | 执行               | <u>E) 工具(T)</u> 设置( <u>S</u> ) | 帮助( <u>H</u> ) |                |    |
|------------|------------------|--------------------------------|----------------|----------------|----|
| 11         | Ľ,               | 离线加载                           |                | (Ctrl+Shift+L) | R  |
| Ŧ          | Ŕ                | 离线读取                           |                | (Ctrl+Shift+R) | 写入 |
| <b>火</b>   | ۶℃               | 读取 Program memory              | /              | (Ctrl+R)       |    |
|            | PQ               | 查空 Program memory              | /              | (Ctrl+B)       |    |
| 琐字         |                  | 擦除 Program memory              | /              | (Ctrl+E)       |    |
| 和          | <sup>\$</sup> /> | 编程 Program memory              | /              | (Ctrl+W)       |    |
| ><br>)D1   | ⁰⊙               | 检验 Program memory              | /              | (Ctrl+V)       |    |
| /F 1<br>>  | 6                | Program Memory自动               | 编程             | (Ctrl+P)       |    |
| ST.        |                  | 全功能自动编程                        |                | (Ctrl+Alt+P)   |    |
| OT<br>ST   | $\triangleleft$  | 其他数据区操作                        |                | >              |    |
| ST         | Ö                | 复位目标芯片                         |                | (Ctrl+D)       |    |
| DG_        | ÷                | 读取选项字节                         |                | (Ctrl+M)       |    |
| ≥<br>ta0   | $\mathcal{P}$    | 写入选项字节                         |                | (Ctrl+N)       |    |
| ta0        | ID               | 读取CID                          |                | (Ctrl+J)       |    |
| ta0        | <b>%</b>         | 任意地址读数据                        |                | (Ctrl+K)       |    |
| ta0<br>ta0 | ୢୄ               | 读取最后一次离线操作结                    | 課              | (Ctrl+L)       |    |

### 2.只操作个别选项字节来解锁芯片

若不想操作除读保护之外的其他选项字节,可通过**双击读保护的选项,然后点击右侧的下拉小箭头**,即 可看到关于保护的全部选项,然后选择保护关闭或者无保护,再点击**加载**,进行离线烧录时,即可批量 解锁芯片,设置写保护的操作是一致的,具体页面如下所示:

| Power Writer® 1.3.6.9 [Build:2023-11-04 12:51:15] | - o x                       |
|---------------------------------------------------|-----------------------------|
| 文件(E) 执行(E) 工具(I) 设置(S) 帮助(H)                     |                             |
|                                                   |                             |
|                                                   |                             |
| 选项字节: A5 F7 FF FF FF 00 00                        | 大小:8 Byte                   |
| 选项名称                                              | 选项值(用鼠标点击项,从下拉列表选择参数)       |
| >>>                                               | 双击可修改1字节0                   |
| RDP1                                              | 0xA5 读保护关闭(L0级.RDP2不能为0xCC) |
| >>>                                               | 0xA5 读保护关闭(L0级,RDP2不能为0xCC) |
| NRST PA0                                          | OxFF 读保护开启(L1级,RDP2不能为0xCC) |
| BOOTLOCK                                          | <u>0v00·</u> 主Elash前3K+     |

:::caution 需知

和主流芯片存在差异的个别芯片,例如:HC32或CX32,在进行解锁芯片时,需要按下按键开启一次ISP 方式进行解锁,具体操作流程见:<u>HC32芯片连不上了?</u>;

<u>CX32芯片连不上了?</u>

:::

:::tip

#### <u>下载本页PDF</u>

:::